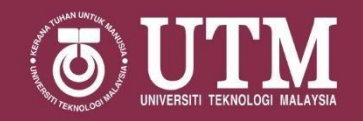

### GUIDELINES FOR NEW STUDENTS DIPLOMA PROGRAMME SEMESTER I, SESSION 2021/2022

For more information, please go to New Students' Guide Session 2021/2022

For any enquiry please email to diploma@utm.my

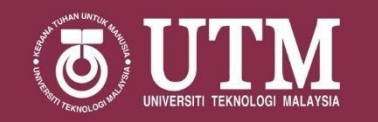

Mew Students !

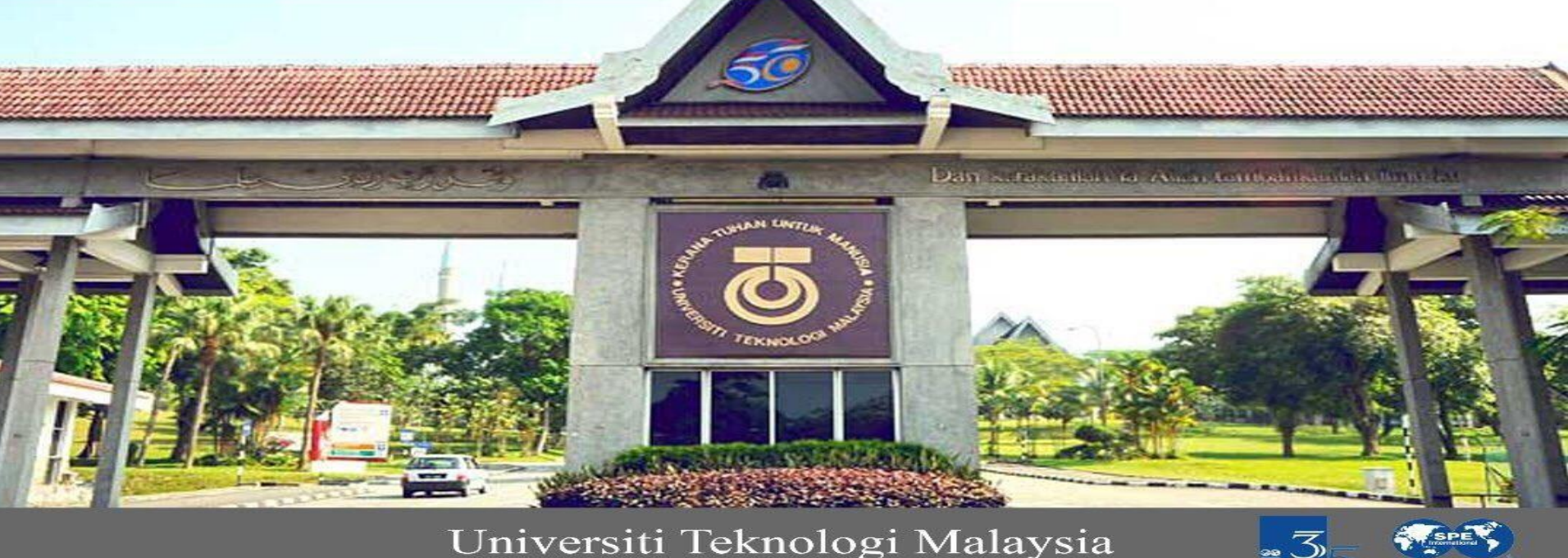

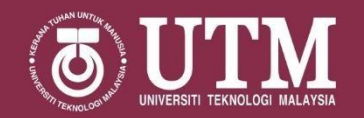

## **UTM CAMPUS**

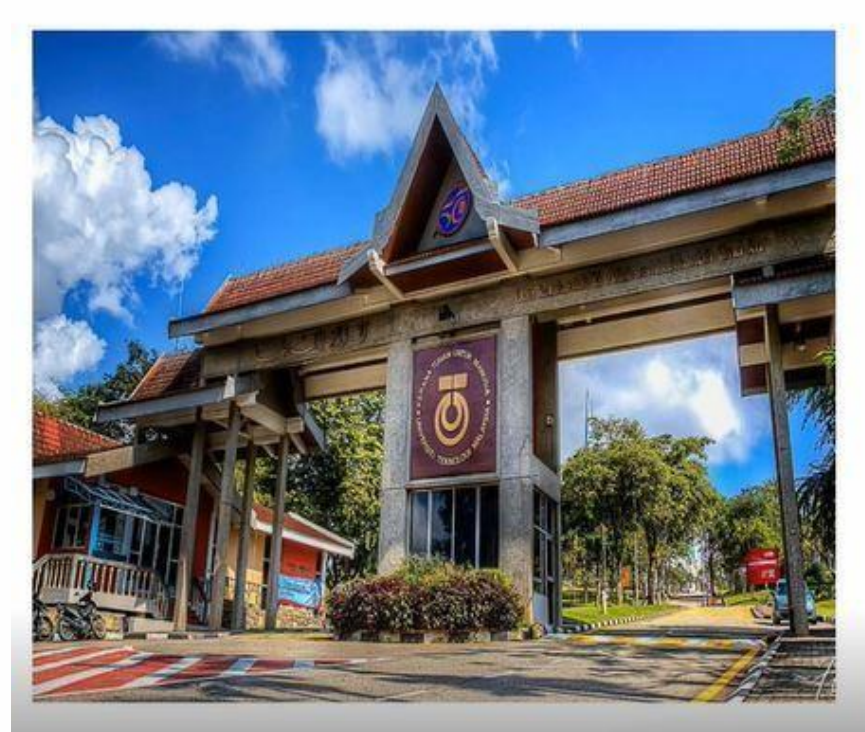

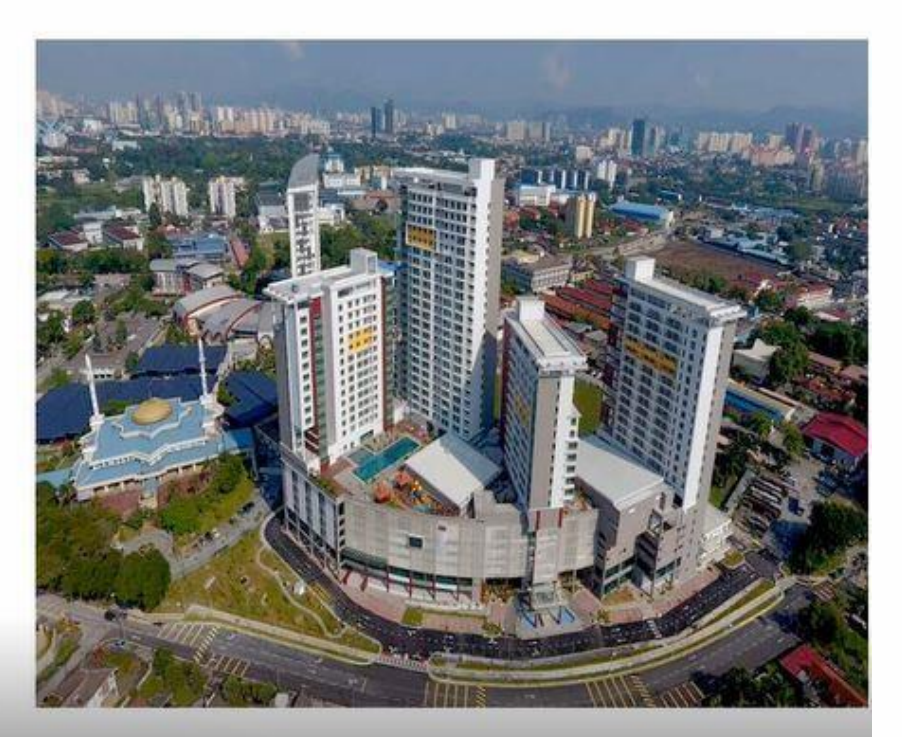

#### UTM JOHOR BAHRU CAMPUS

(1,148 hectares)

#### UTM KUALA LUMPUR CAMPUS

(35 hectares)

# **TABLE OF CONTENTS**

|   | Our Team                                                                                                    | <u>Slide5 – Slide6</u>            |
|---|----------------------------------------------------------------------------------------------------|-----------------------------------|
| [ | Diploma Student Portal                                                                                           | <u>Slide7</u>                     |
|   | Academic Calendar                                                                                                | <u>Slide 8</u>                    |
|   | Academic Rules & Regulations                                                                                     | <u>Slide 9</u>                    |
|   | Academic Guidebook                                                                                               | <u>Slide 10</u>                   |
|   | Student Financial Regulation                                                                                     | <u>Slide 11</u>                   |
|   | Step 1: Course Registration Slip                                                                                 | <u>Slide 12</u>                   |
|   | Step 2: Student Timetable                                                                                        | Slide 13 (preview on slide 14)    |
|   | Step 3: Online Briefing With General Manager, Head Of<br>Department (KJ) & Head Of Program (KP) for New Students | <u>Slide 15</u>                   |
|   | Step 4: Online Briefing With Academic Advisor for New<br>Students                                                | <u>Slide 16</u>                   |
|   | Step 5: Online Learning Preparation                                                                              | <u>Slide 17</u> – <u>Slide 18</u> |
|   | Step 6: Online Pre-registration Guidelines                                                                       | Slide 19                          |
|   | Step 7: Online Examination Guidelines                                                                            | <u>Slide 20</u>                   |
|   | Step 8: Examination Result                                                                                       | Slide 21                          |
|   | List of Important Things for Semester I, 2020/2021                                                               | <u>Slide 22</u>                   |
|   | List of Contacts                                                                                                 | <u>Slide 23, 24 &amp; 25</u>      |

"You are just one click away to access on the specific decks!"

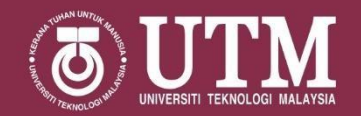

## **MEET OUR TEAM**

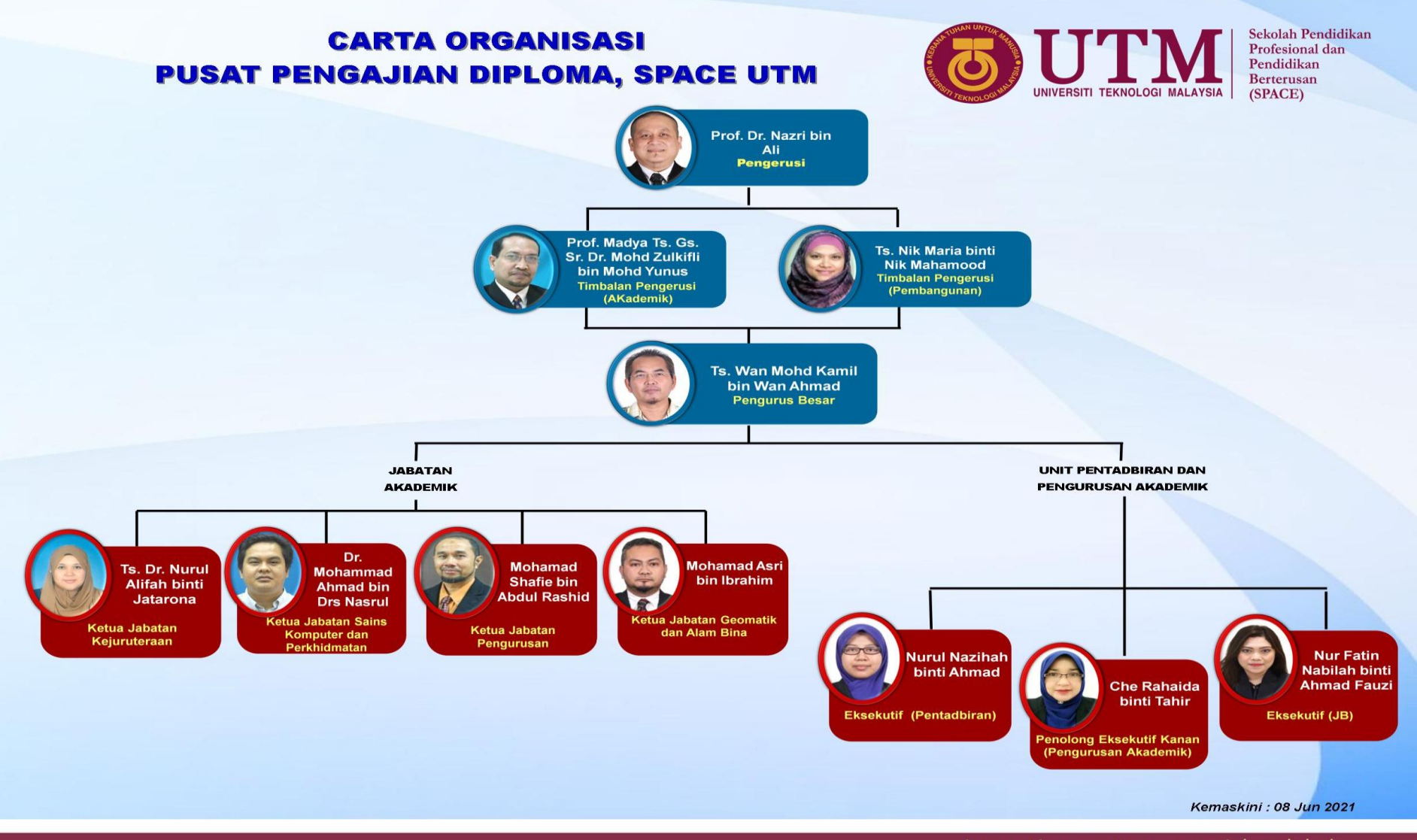

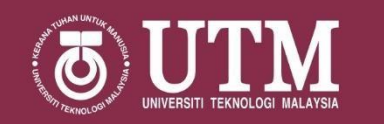

#### HEAD OF PROGRAMME & COORDINATOR CENTRE FOR DIPLOMA STUDIES, SPACE

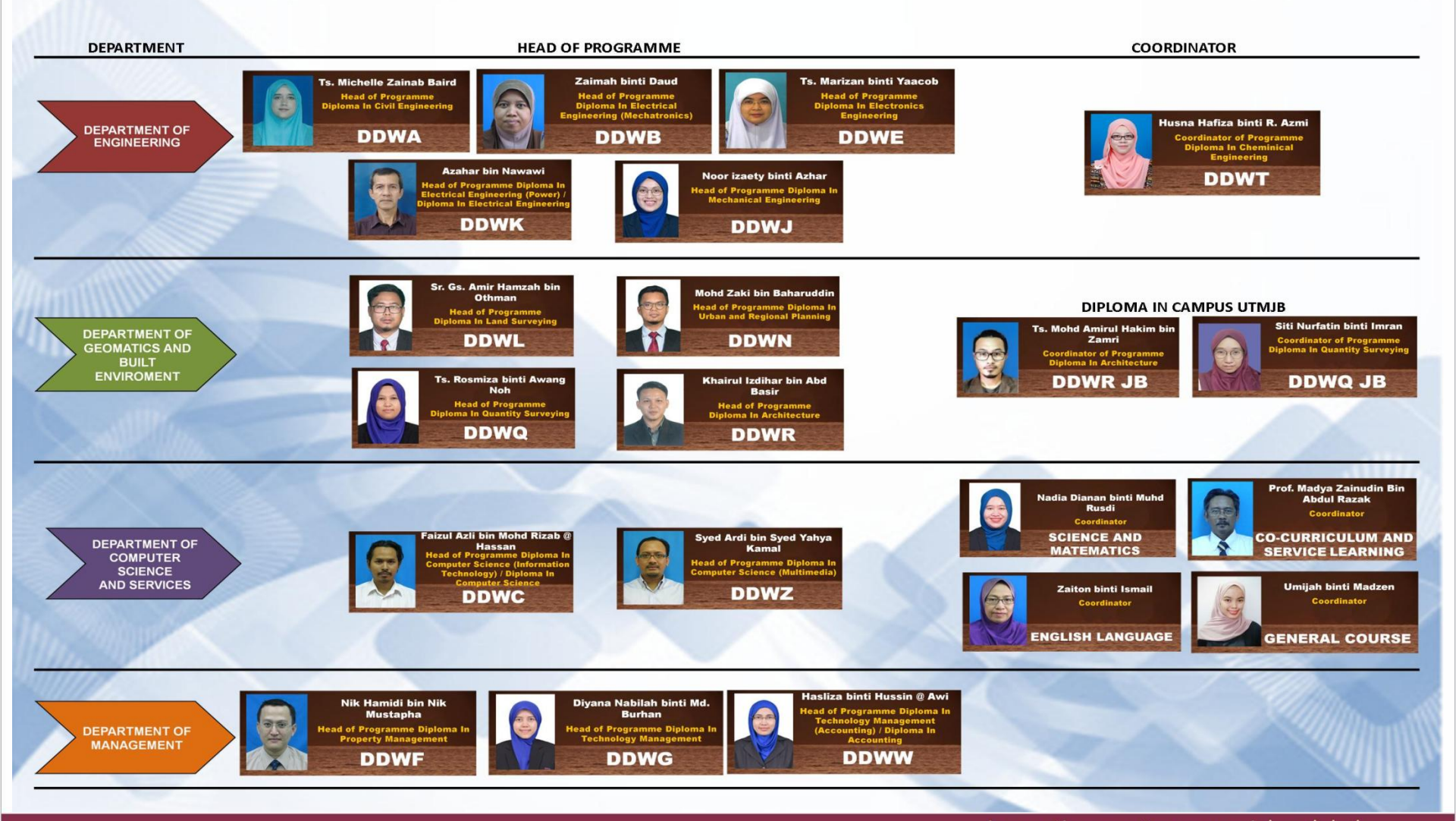

School of

(SPACE)

UNIVERSITI TEKNOLOGI MALAYSIA

Professional and Continuing Education

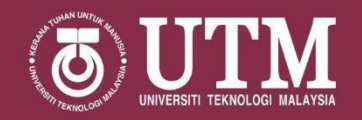

## **DIPLOMA STUDENT PORTAL**

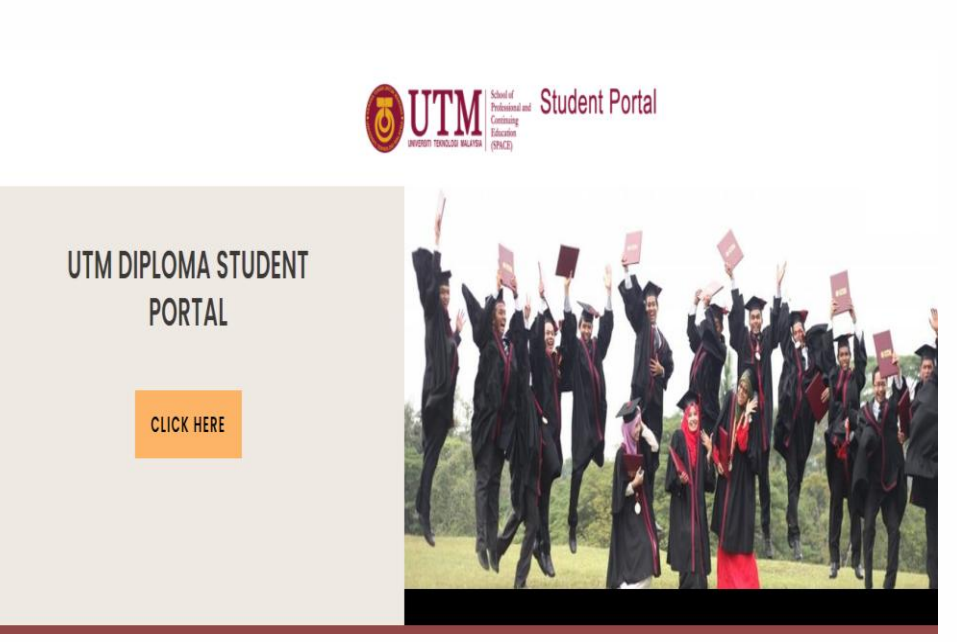

ALL INFORMATIONS ARE ACCESSIBLE ON UTM DIPLOMA STUDENT PORTAL

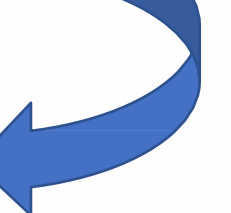

KINDLY CLICK ON THE LINK PROVIDED BELOW

https://studentdiploma.utmspace. edu.my/

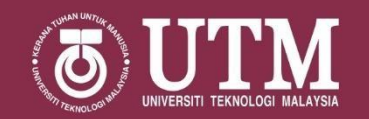

## **ACADEMIC CALENDAR**

|                                    | ACAD<br>UNI                        | EMIC CALENDAR FOR 2021/203<br>DIPLOMA PROGRAMME<br>VERSITI TEKNOLOGI MALAYSIA | C CALENDAR FOR 2021/2022<br>PLOMA PROGRAMME<br>SITI TEKNOLOGI MALAYSIA                                                                                                    |  |
|------------------------------------|------------------------------------|-------------------------------------------------------------------------------|----------------------------------------------------------------------------------------------------|--|
| D4                                 | TE                                 |                                                                               | PUBLIC HOLIDAY                                                                                                    |  |
| <i>UTMJB</i>                       | UTMKL                              | PROGRAMME                                                                     |                                                                                                    |  |
| 28 July 2021                       | 28 July 2021                       | Registration of New Students (1 Day)                                          |                                                                                                    |  |
| 28 – 30 July 2021                  | 28 – 30 July 2021                  | Student Orientation Week (MMM) (3 Days)                                       |                                                                                                    |  |
| SEMESTER                           | RI 1 AUGUST – 30 DISEI             | MBER 2021 – UTMJB = 2 AUGUST – 31 DISEMBER 20.                                | 21 – UTMKL (22 WEEKS)                                                                                                    |  |
| 1 August – 16 September 2021       | 2 August – 17 September 2021       | Lectures Semester I (First Holf) (7 Weeks)                                    | Awal Muharam <b>10 Ogos 2021 (Tuesday)</b><br>National Day <b>31 August 2021 (Tuesday)</b><br>Hol Almarhum Sultan Iskandar Johor (Johor Only)<br><b>13 September 2021 (Isnin)</b><br>Malaysia Day <b>16 September 2021 (Khamis)</b> |  |
| 19 – 23 September 2021             | 20 – 24 September 2021             | Mid-Semester Break for Semester I (1 Week)                                    | The Prophet Muhammad's Birthday<br>19 October 2021 (Tuesday)<br>Deepavali 4 November 2021 (Thursday)<br>UTM 64 <sup>th</sup> Convocation Ceremony<br>23 - 28 October 2021 (Saturday-Thursday)                                       |  |
| 26 September –<br>11 November 2021 | 27 September –<br>12 November 2021 | Lectures Semester I (Second Half) (7 Weeks)                                   |                                                                                                    |  |
| 14 - 18 November 2021              | 15 – 19 November 2021              | Revision Period for Semester I (1 Week)                                       |                                                                                                    |  |
| 21 November –<br>9 December 2021   | 22 November –<br>10 December 2021  | Final Examination for Semester I (3 Weeks)                                    |                                                                                                    |  |
| 12 – 30 December 2021              | 13 – 31 December 2021              | Final Break for Semester I (3 Weeks)                                          |                                                                                                    |  |
| SEME                               | STER II 2 JANUARY – 30             | JUNE 2022 – UTMJB = 3 JANUARY – 1 JULY 2022 – U                               | ITMKL (26 WEEKS)                                                                                                    |  |
| 2 January – 17 February 2022       | 3 January – 18 February 2021       | Lectures Semester II (First half) (7 Weeks)                                   | Chinese New Year<br><b>1 - 2 February 2022 (Tuesday &amp; Wednesday)</b><br>Federal Territory Day (KL Only)<br><b>1 February 2022 (Tuesday)</b>                                                                                     |  |
| 20 – 24 February 2022              | 21 – 25 February 2021              | Mid-Semester Break for Semester II (1 Week)                                   |                                                                                                    |  |
| 27 February – 14 April 2022        | 28 February – 15 April 2022        | Lectures Semester II (Second Half) (7 Weeks)                                  | Sultan Jahor's Birthday (Johor Only)<br>23 March 2022 (Wednesday)<br>First Day of Ramadan (Johor Only) 3 April 2022 (Sunday)<br>Nuzul Al-Quran 19 April 2022 (Tuesday)                                                              |  |

REFER ACADEMIC CALENDAR FOR DIPLOMA STUDENTS

#### KINDLY CLICK ON THE LINK PROVIDED

https://studentdiploma.utmspa ce.edu.my/?p=4571

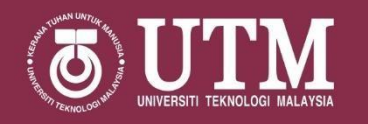

## **ACADEMIC RULES & REGULATIONS**

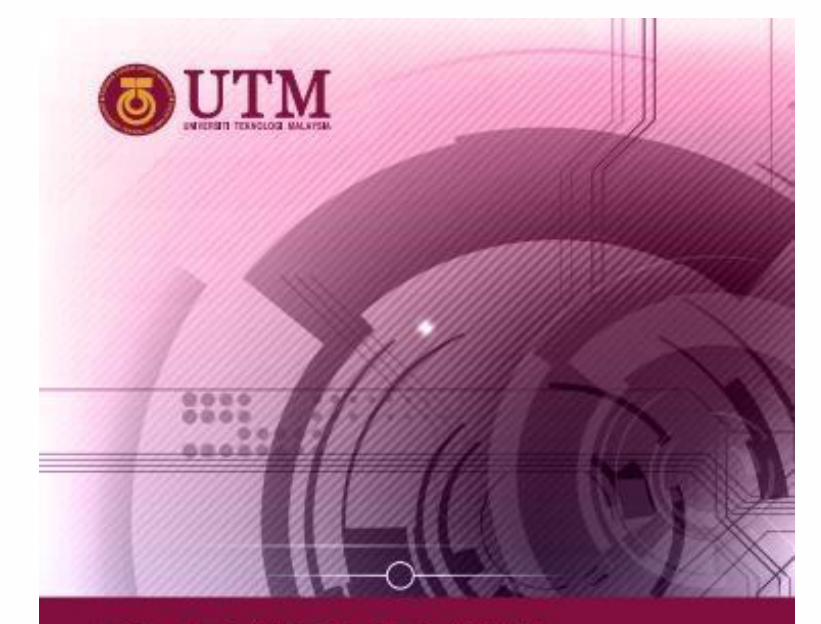

REFER ACADEMIC REGULATIONS FOR DIPLOMA STUDENTS

> KINDLY CLICK ON THE LINK PROVIDED

PERATURAN AKADEMIK Pengajian Sepenuh Masa

PROGRAM DIPLOMA

Edisi Kelima Belas

https://studentdiploma.utmspace. edu.my/?p=2574

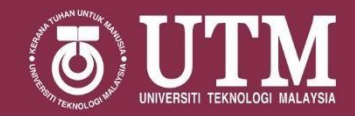

## **ACADEMIC GUIDEBOOK**

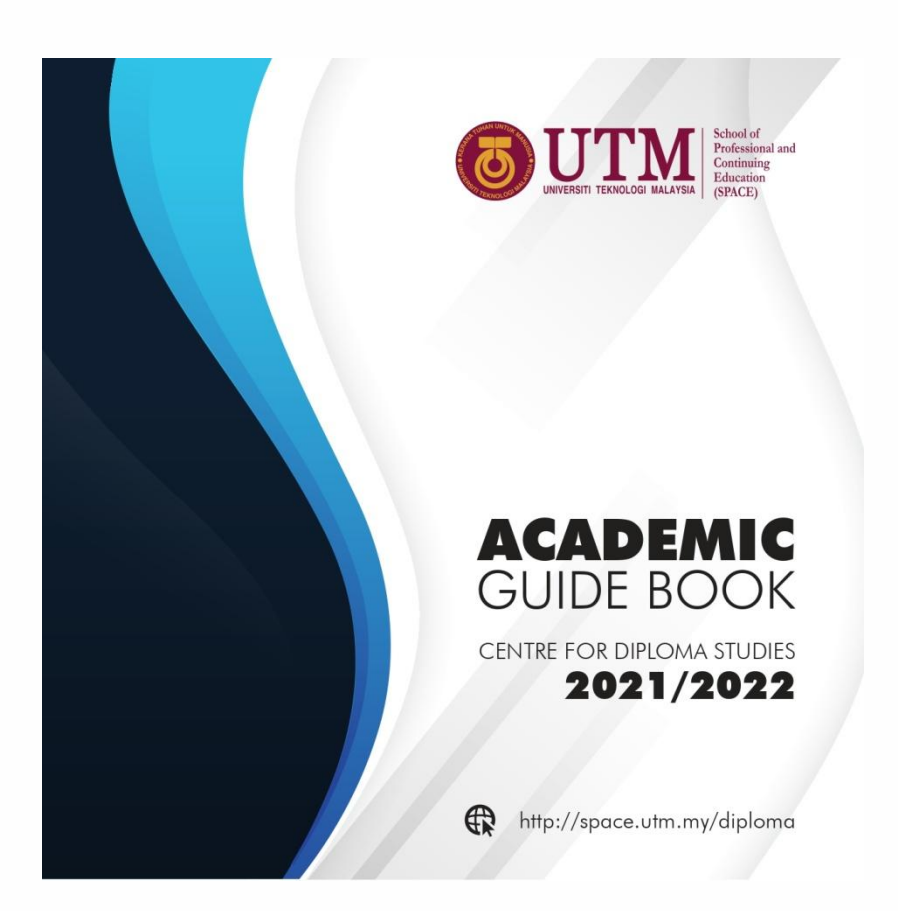

REFER ACADEMIC GUIDEBOOK FOR DIPLOMA STUDENTS

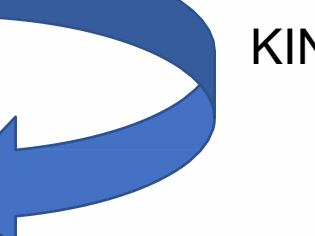

KINDLY CLICK ON THE LINK PROVIDED

https://studentdiploma.utmspace. edu.my/?p=2574

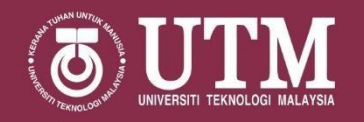

## **STUDENT FINANCIAL REGULATION**

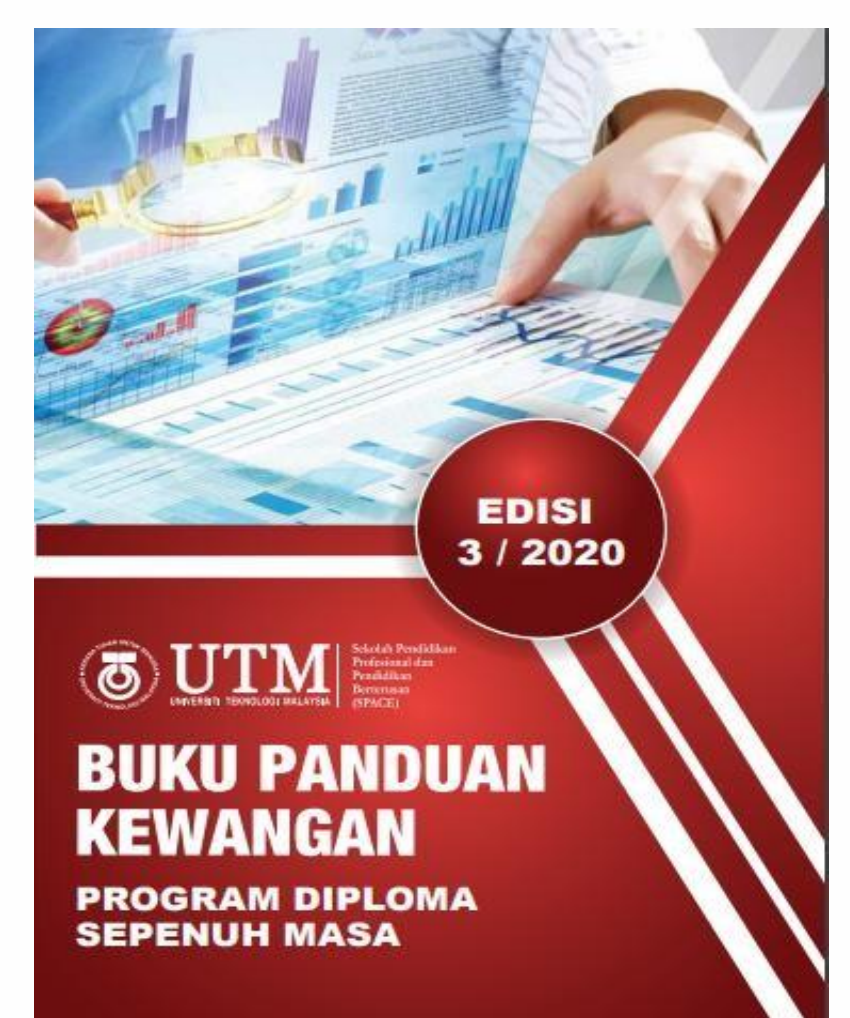

REFER FINANCIAL REGULATION FOR DIPLOMA STUDENTS

> KINDLY CLICK ON THE LINK PROVIDED

https://studentdiploma.utmspace. edu.my/?p=2556

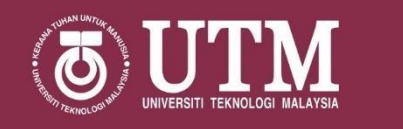

### STEP 1: COURSE REGISTRATION SLIP SEMESTER I, SESSION 2021/2022

1.Check UTMID via website - http://acid.utm.my

\*UTMID procedure - How To Get UTMID

2.Get your course registration slip via website - <u>http://myutm.my</u>

\*Refer procedure via link - Web Guide for New Student

3. Print the course registration slip

\*Refer procedure via link - Web Guide for New Student

Note: On the course registration slip, students will get information such as a) Course List, Course Code & Credit Amount for This Semester; b) Section and c) Name of Academic Advisor

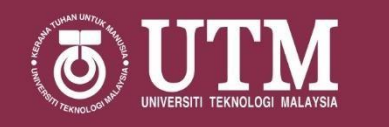

### **STEP 2: STUDENT TIMETABLE SEMESTER I, SESSION 2021/2022**

1.Go to the website -<u>http://jadualwaktu.utmspace.edu.my/</u>
a. Click Tab 'Student' -> Select 'Student Group' eg: 1 DDWA 01 (refer <u>next slide</u>)
b. Click 'Show' to see the timetable for current semester
c.Click 'Print' to save a copy

Note: Please take note on the important information in the timetable: a) Day and Time Slot, b) Course Code & Section. All student need to attend lectures according to the day & time slot they have set

\*Kindly ignore the classroom location as online learning will be conducted during this semester

2. Lecturer information that teaches courses based on the program can be referred on the website - <u>View Academic Staff</u>

\*Note: Students can contact the relevant lecturer via email / WhatsApp which appears on the web

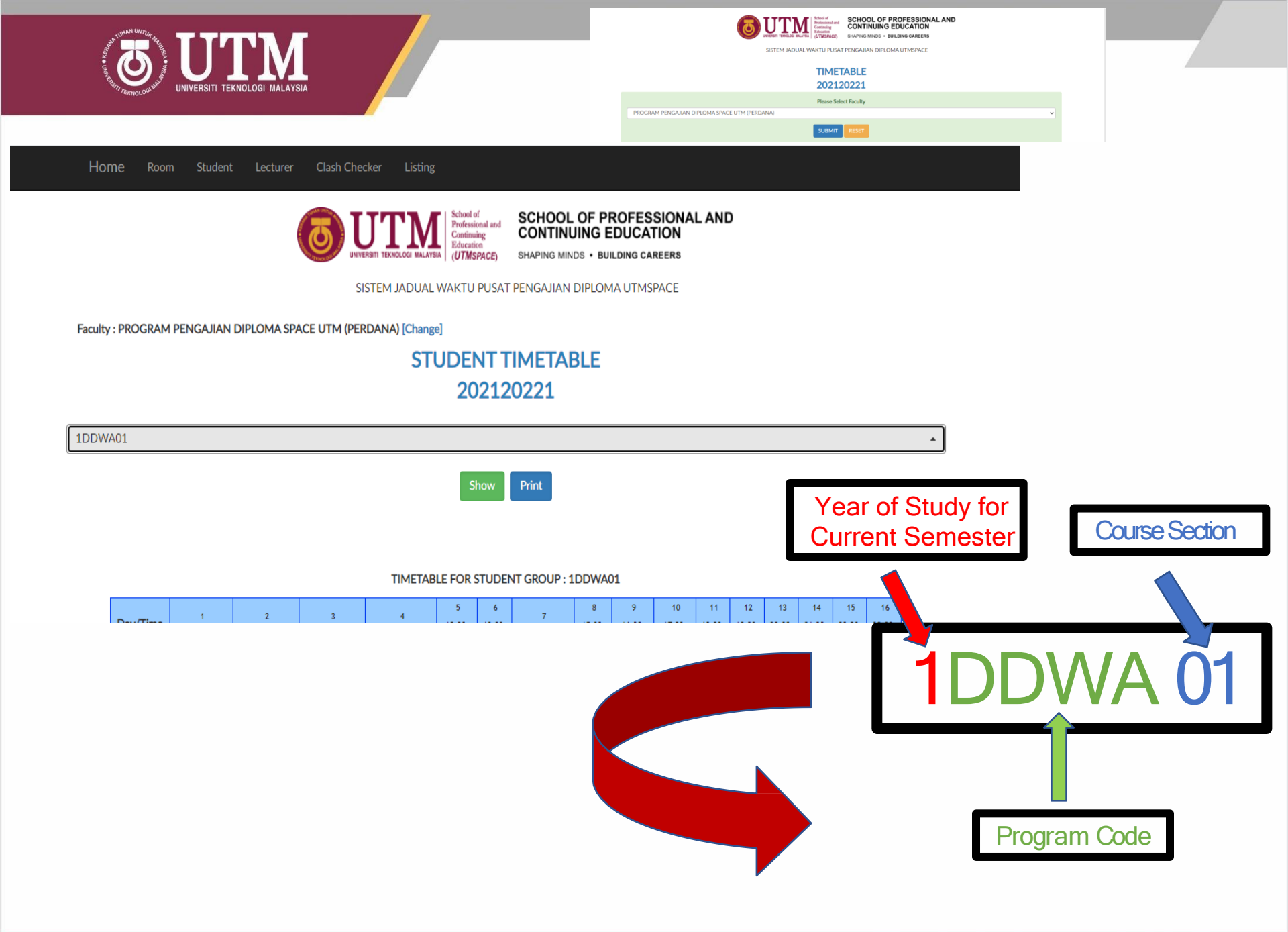

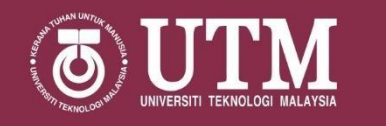

#### STEP 3: ONLINE BRIEFING WITH GENERAL MANAGER, HEAD OF DEPARTMENT (KJ) & HEAD OF PROGRAM (KP) FOR NEW STUDENTS SEMESTER I, SESSION 2021/2022

### DATE: 29 JULY 2021

| SPEAKER               | TIME                      | LIVE LINK / RECORDED<br>VIDEO LINK | REMARKS                                                                                                    |
|-----------------------|---------------------------|------------------------------------|----------------------------------------------------------------------------------------------------|
| GENERAL<br>MANAGER    | 10.00 am<br>-<br>10.30 am |                                    | Information on the online<br>briefing with GM & KJ can be<br>found via                                                                     |
| HEAD OF<br>DEPARTMENT | 10.30 am<br>-<br>11.00 pm |                                    | https://studentdiploma.utmspac<br>e.edu.my/?page_id=3718                                                                                   |
| HEAD OF<br>PROGRAMME  | 11.00 am<br>-<br>12.00 pm |                                    | Information on the online<br>briefing with KP can be found<br>via link:<br><u>https://studentdiploma.utmspac</u><br>e.edu.my/?page_id=3720 |

innovative • entrepreneurial • global

PLEASE NOTE ...

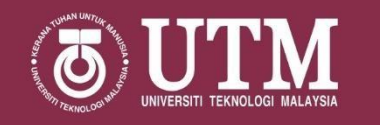

#### STEP 4: ONLINE BRIEFING WITH ACADEMIC ADVISOR FOR NEW STUDENTS SEMESTER I, SESSION 2021/2022

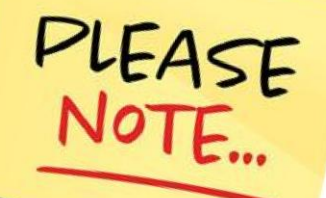

### DATE: 4 AUG 2021

| DEPARTMENT                        | PROGRAM | TIME   | LIVE LINK /<br>RECORDED VIDEO LINK | REMARKS                                                                       |
|-----------------------------------|---------|--------|------------------------------------|-------------------------------------------------------------------------------|
|                                   | DDWA    |        |                                    |                                                                               |
|                                   | DDWE    |        |                                    |                                                                               |
|                                   | DDWJ    |        |                                    | Information on the<br>online briefing with<br>ACADEMIC ADVISOR<br>(PA) can be |
| ENGINEERING                       | DDWH    |        |                                    |                                                                               |
|                                   | DDWT    |        |                                    |                                                                               |
|                                   | DDWF    |        |                                    | found via link:                                                               |
| MANAGEMENT                        | DDWG    | 2.30   |                                    | https://studentdiploma.ut                                                     |
|                                   | DDWW    | - 3.30 |                                    | mspace.edu.my/?page i                                                         |
| COMPUTER<br>SCIENCE &<br>SERVICES | DDWD    | рт     |                                    | <u>d=3726</u>                                                                 |
|                                   | DDWL    |        |                                    |                                                                               |
| <b>GEOMATICS &amp;</b>            | DDWN    |        |                                    |                                                                               |
|                                   | DDWQ    |        |                                    |                                                                               |
|                                   | DDWR    |        |                                    |                                                                               |

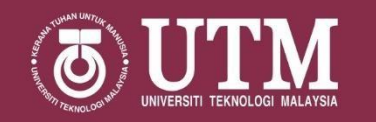

### **STEP 5: ONLINE LEARNING PREPARATION**

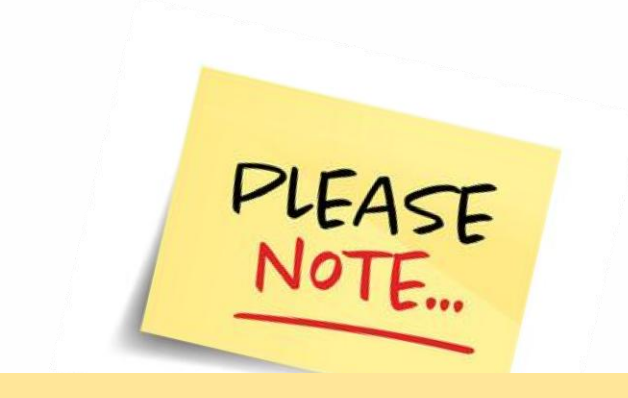

Online application used for every courses are subject to discussion made between the lecturers and students.

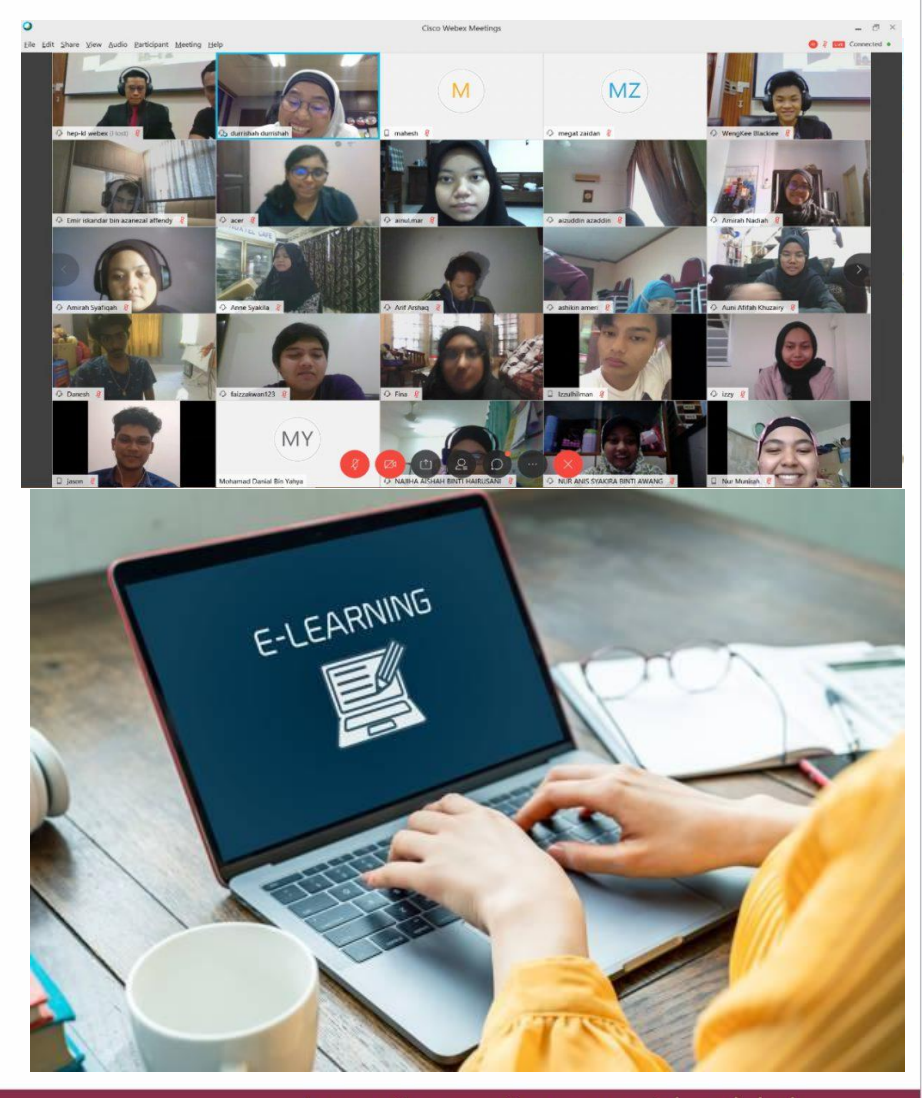

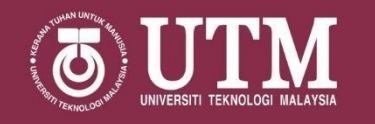

### PLEASE CLICK ON THE ONLINE APPLICATIONS PROVIDED FOR A BETTER LEARNING EXPERIENCE!

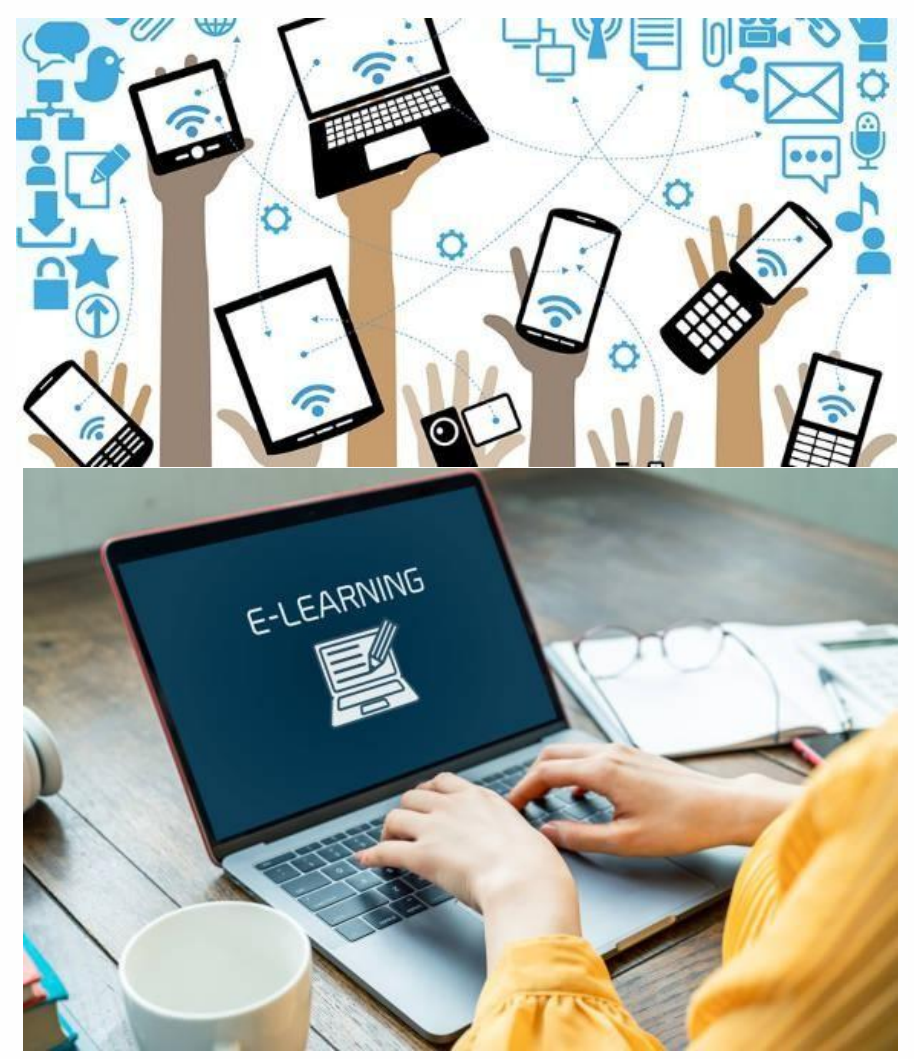

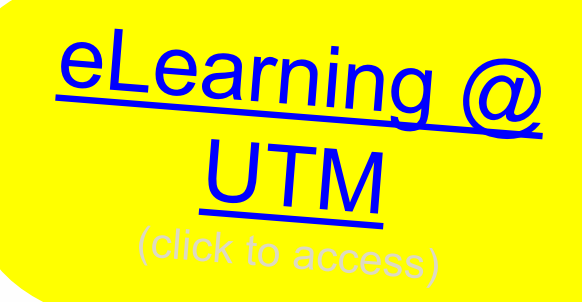

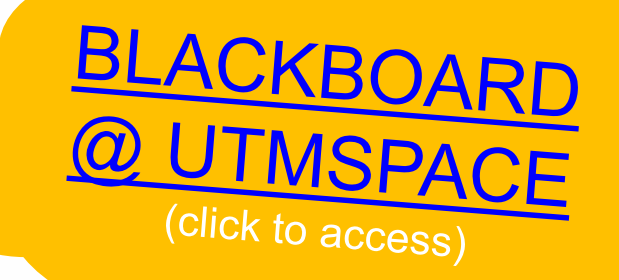

\* For more useful tips kindly go to <u>Student Portal</u> > Scroll down for **Online Learning Preparation** 

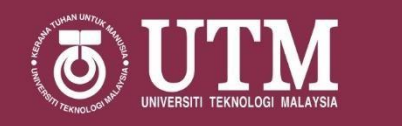

### STEP 6: ONLINE PRE-REGISTRATION GUIDELINES FOR SEMESTER II SESSION 2021/2022

1.Go to MyUTM to make Online Pre-Registration Course - <u>http://my.utm.my</u>

\*Procedure for pre-registration course sem II, 2021/2022 can be referred via link *(refer page no.10)* Pre-Registration Course Guidelines

2.Select "Course Registration"

3. Fill in the courses you wish to register

\*please refer to the respective Academic Advisor or Head of Programme for courses taken

\* Note: Pre-registration course for Semester II, Session 2021/2022 is on 17<sup>th</sup> October until 28<sup>th</sup> October 2021

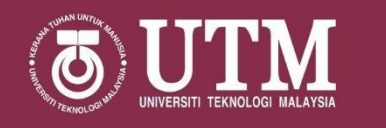

#### STEP 7: ONLINE EXAMINATION GUIDELINES FOR SEMESTER I, SESSION 2021/2022

1. Online Final Examination for Semester I, Session 2021/2022 will be held on 21st November -10<sup>th</sup> December 2021

\*Procedure for Online Final Examination Semester I, 2021/2022 can be referred via link - TO BE UPDATED FROM TIME-TO-TIME @ STUDENT PORTAL

> \*Note: Online Examination or alternative online assessment method is subject to the lecturer. Students may refer to their respective course lecturers.

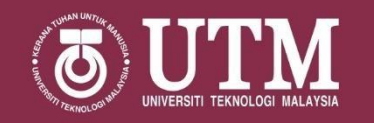

#### STEP 8: EXAMINATION RESULT FOR SEMESTER I SESSION 2021/2022

Final exam result Semester I, Session 2021/2022 can be accessed via MyUTM http://my.utm.my

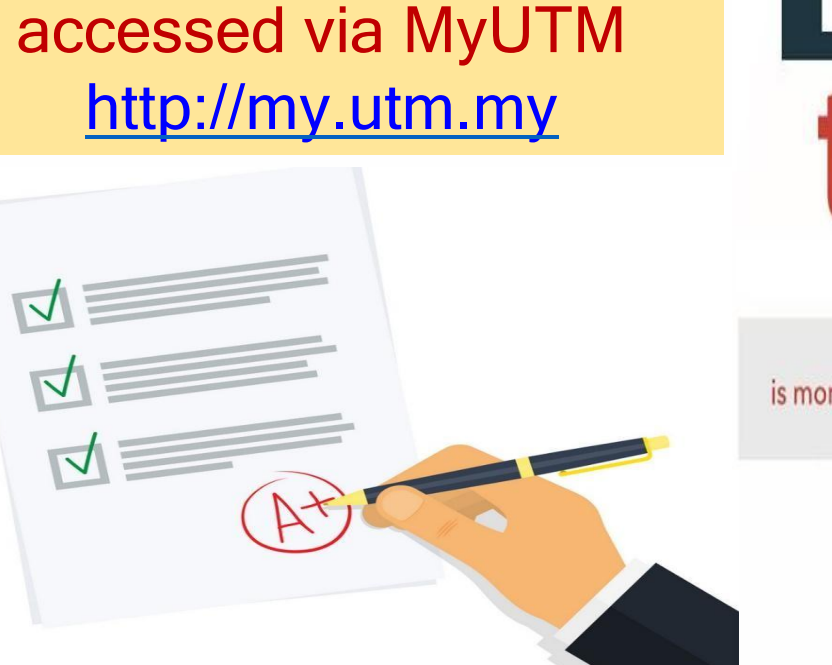

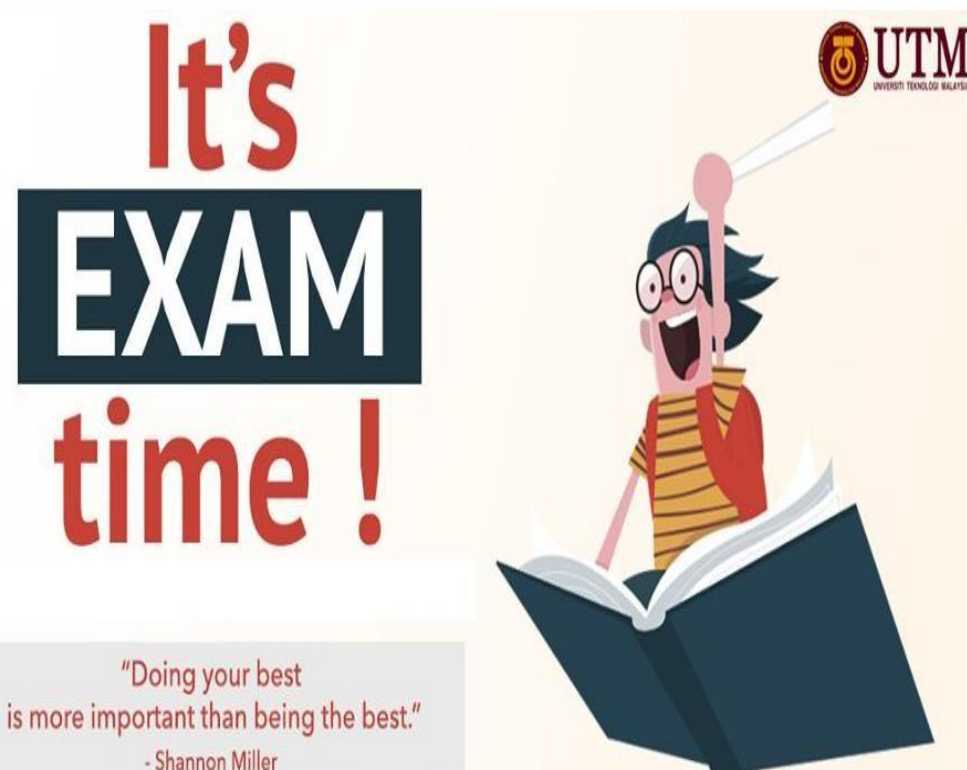

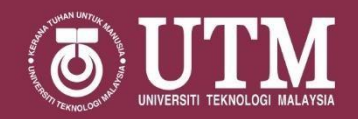

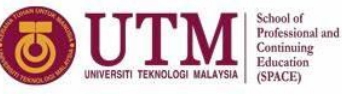

#### LIST OF IMPORTANT THINGS SESSION 2021/2022

#### Student Portal

http://studentdiploma.utmspace.utm.my/

#### New Student's Guide Session 2021/2022

- Registration Kit
- Guide to use MyUTM
- Online Learning Prepation
- Rules and Regulation

#### Academic

- Academic Guide Book Session 2021/2022
- Academic Regulations Book Edition
   15/2019
- Academic Calendar Session 2021/2022

- Finance
- Financial Regulations Book Edition 3/2020
- Fee Payment Period Semester 1, Session 2021/2022 (New Student's)

#### Related Link

- MyUTM (UTM One Stop Student Services
- Class Timetable
- e-PPP (Student Evaluation of Teaching)
- Blackboard@UTMSPACE
- e-Learning@UTM
- Student's Account System
- UTM
- UTM Library
- Activities and Events

Students are required to fill out a Google Form for Verification Students have to read, understood and browsed the website via the link

#### https://forms.gle/XNNbfYyV9haeUmiB9 before/on 20 August 2021 (Friday)

For any inquires please email to <u>diploma@utm.my</u> Centre for Diploma Studies, SPACE Universiti Teknologi Malaysia

#### KINDLY CLICK ON THE LINK PROVIDED TO FIIL OUT A GOOGLE FORM

#### https://forms.gle/XNNbfYyV9haeUmiB9

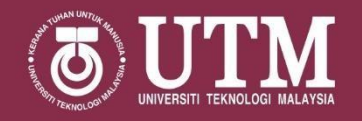

### **MANAGEMENT TEAM**

| POSITION                                              | NAME                                                    | EMAIL                                                      |  |  |  |
|-------------------------------------------------------|---------------------------------------------------------|------------------------------------------------------------|--|--|--|
| Chair                                                 | Prof. Dr. Nazri bin Ali                                 | nazriali@utmspace.edu.my                                   |  |  |  |
| Deputy Chair (Academic)                               | Prof. Madya Sr. Gs. Dr. Mohd Zulkifli<br>bin Mohd Yunus | <u>timbdekan@utmspace.edu.my</u>                           |  |  |  |
| Deputy Chair (Development)                            | Ts. Nik Maria binti Nik Mahamood                        | <u>maria.kl@utm.my</u><br><u>nik.maria@utmspace.edu.my</u> |  |  |  |
| General Manager                                       | Ts. Wan Mohd Kamil bin Wan Ahmad                        | wankamil@utmspace.edu.my                                   |  |  |  |
| FULL TIME PROGRAMME                                   |                                                         |                                                            |  |  |  |
| Head of Department (Engineering)                      | Ts. Dr. Nurul Alifah binti Jatarona                     | alifah@utmspace.edu.my                                     |  |  |  |
| Head of Department (Computer Science & Services)      | Dr. Mohamad Ahmad bin Drs Nasrul                        | mahmad.kl@utm.my                                           |  |  |  |
| Head of Department (Management)                       | Mohamad Shafie bin Abdul Rashid                         | shafiear.kl@utm.my                                         |  |  |  |
| Head of Department<br>(Geomatics & Built Environment) | Mohamad Asri bin Ibrahim                                | asri@utmspace.edu.my                                       |  |  |  |
| Executive (Administration)                            | Nurul Nazihah binti Ahmad                               | nazihah@utmspace.edu.my                                    |  |  |  |
| Executive (UTM JB Campus)                             | Nur Fatin Nabilah binti Ahmad Fauzi                     | nurfatin@utmspace.edu.my                                   |  |  |  |
| Senior Executive Assistant<br>(Academic Management)   | Che Rahaida binti Tahir                                 | rahaida@utmspace.edu.my                                    |  |  |  |

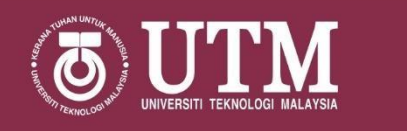

# For more information about academic and programme, please contact:

| POSITION                                           | NAME                                    | EMAIL                        |
|----------------------------------------------------|-----------------------------------------|------------------------------|
| Head of Programme (Civil<br>Engineering)           | Ts. Michelle Zainab Baird               | michelle@utmspace.edu.my     |
| Head of Programme<br>(Electrical Engineering)      | Azahar bin Nawawi                       | azaharnawawi.kl@utm.my       |
| Head of Programme<br>(Electronic Engineering)      | Ts. Marizan binti Yaacob                | <u>marizan.kl@utm.my</u>     |
| Head of Programme (Mechanical<br>Engineering )     | Noor Izaety binti Azhar                 | noor.izaety@utmspace.edu.my  |
| Coordinator of Programme<br>(Chemical Engineering) | Husna Hafiza binti R. Azmi              | husna.hafiza@utmspace.edu.my |
| Head of Programme (Computer<br>Science)            | Faizul Azli bin Abdul Rizab @<br>Hassan | <u>faizul.kl@utm.my</u>      |
| Head of Programme (Technology<br>Management)       | Diyana Nabilah binti Md. Burhan         | diyana@utmspace.edu.my       |
| Head of Programme (Property<br>Management)         | Nik Hamidi bin Nik Mustapha             | nhamidi.kl@utm.my            |

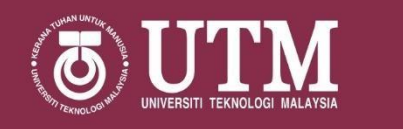

# For more information about academic and programme, please contact:

| POSITION                                                  | NAME                            | EMAIL                               |
|-----------------------------------------------------------|---------------------------------|-------------------------------------|
| Head of Programme (Accounting)                            | Hasliza binti Husin @ Awi       | hasliza@utmspace.edu.my             |
| Head of Programme (Land<br>Surveying)                     | Sr. Gs. Amir Hamzah bin Othman  | amirhamzah@utmspace.edu.my          |
| Head of Programme (Town And<br>Regional Planning)         | Mohd Zaki bin Baharuddin        | mohd.zaki@utmspace.edu.my           |
| Head of Programme<br>(Quantity Surveying - UTM<br>KL))    | Ts. Rosmiza binti Awang Noh     | <u>rosmiza@utmspace.edu.my</u>      |
| Coordinator of Programme<br>(Quantity Surveying - UTM JB) | Siti Nurfatin binti Imran       | <u>sitinurfatin@utmspace.edu.mv</u> |
| Head of Programme (Architecture<br>- UTM KL)              | Khairul Izdihar bin Abd. Basir  | izdihar@utmspace.edu.my             |
| Coordinator of Programme<br>(Architecture - JB)           | Ts. Mohd Amirul Hakim bin Zamri | amirulhakim@utmspace.edu.my         |

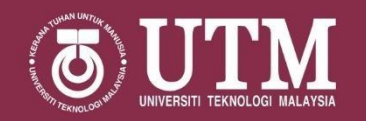

# Thank You!

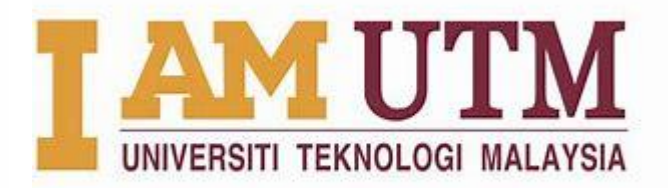

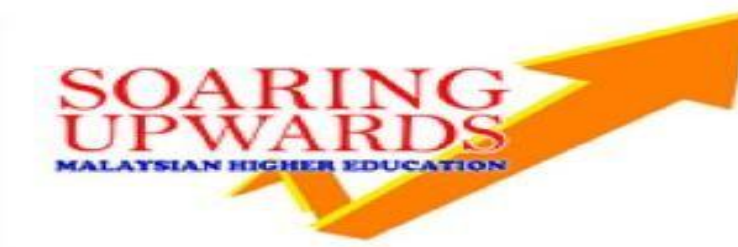

Student Portal http://studentdiploma.space.utm.my/

Any enquiries, please contact us diploma@utm.my

#### UTM KUALA LUMPUR CAMPUS

Centre for Diploma Studies Level 1, Block H, Universiti Teknologi Malaysia, Jalan Sultan Yahya Petra 54100 Kuala Lumpur, Malaysia.

Phone : +603 2615 4388 /4357 (Academic) +603 2615 4388 (Administration) UTM JOHOR BAHRU CAMPUS Centre for Diploma Studies School of Professional And Continuing Studies (SPACE) Level 4 & 5, Block T05 Universiti Teknologi Malaysia 81310 Johor Bahru Johor

> Phone: +607